1) Entrar en la plataforma Thesis de la UPM: https://www.upm.es/thesis/ con la cuenta UPM y hacer clic en "ACTIVIDADES".

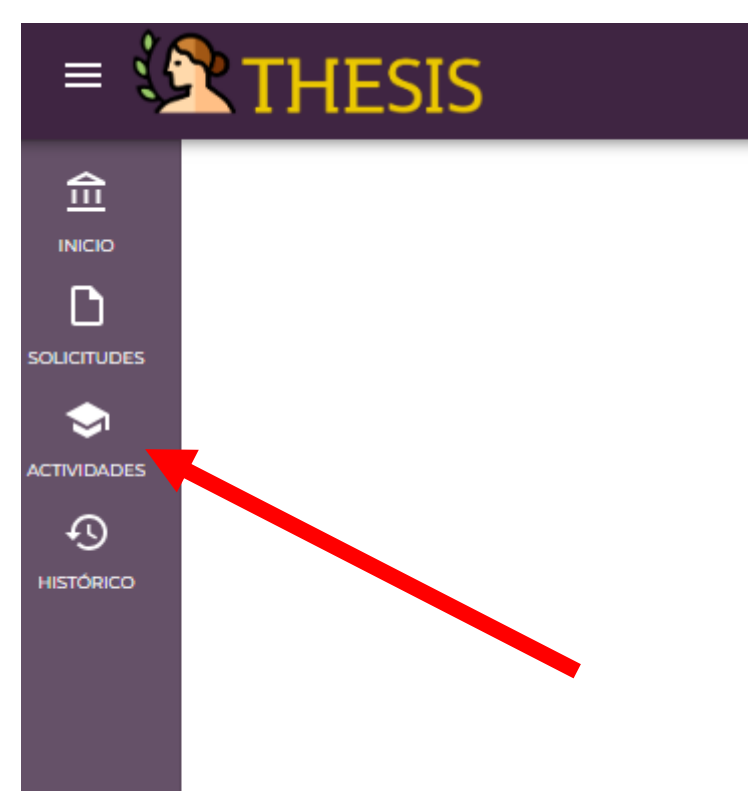

2) Se abre un desplegable y se tiene que entrar en "Plan de investigación".

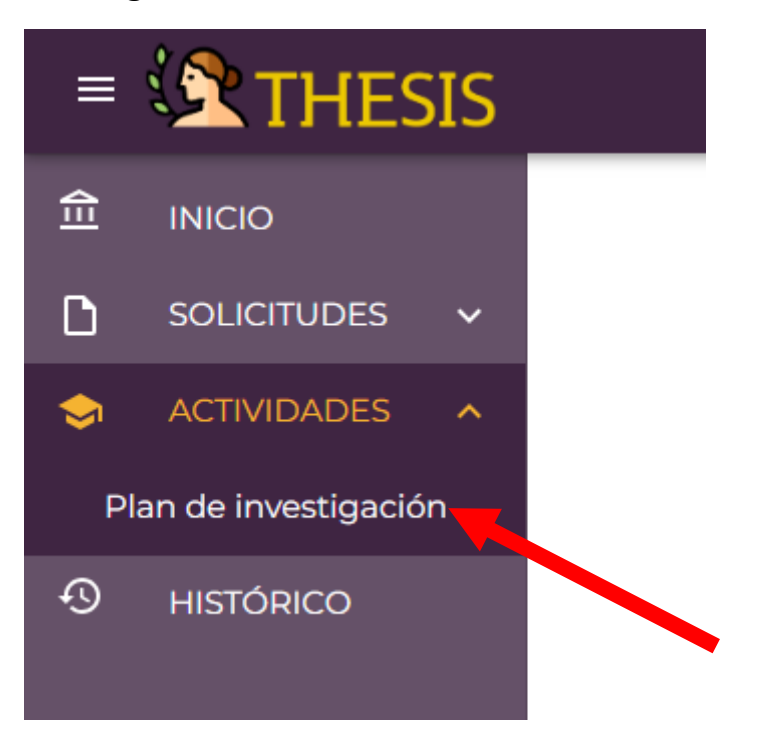

| A                     |                                                                                                   |  |  |  |  |  |  |  |  |  |  |  |  |  |
|-----------------------|---------------------------------------------------------------------------------------------------|--|--|--|--|--|--|--|--|--|--|--|--|--|
| III INICIO            | Plan de investigación                                                                             |  |  |  |  |  |  |  |  |  |  |  |  |  |
| SOLICITUDES -         | Curso académico 2023.24                                                                           |  |  |  |  |  |  |  |  |  |  |  |  |  |
| INTERNATIONAL A       |                                                                                                   |  |  |  |  |  |  |  |  |  |  |  |  |  |
| Plan de investigación | O Puedes realizar el informe en distintas sesiones, tu progreso se irá guardando automáticamente. |  |  |  |  |  |  |  |  |  |  |  |  |  |
| HISTÓRICO             |                                                                                                   |  |  |  |  |  |  |  |  |  |  |  |  |  |
|                       | PLAN DE INVESTIGACIÓN                                                                             |  |  |  |  |  |  |  |  |  |  |  |  |  |
|                       | * Campo obligatorio                                                                               |  |  |  |  |  |  |  |  |  |  |  |  |  |
|                       | · Plan personal de formación y avances obtenidos durante el curso                                 |  |  |  |  |  |  |  |  |  |  |  |  |  |
|                       | ○ ○ ¶ Ⅲ B ⊻ I 6 Ⅲ Ⅲ E − ⊨ TI 2 8                                                                  |  |  |  |  |  |  |  |  |  |  |  |  |  |
|                       |                                                                                                   |  |  |  |  |  |  |  |  |  |  |  |  |  |
|                       |                                                                                                   |  |  |  |  |  |  |  |  |  |  |  |  |  |
|                       |                                                                                                   |  |  |  |  |  |  |  |  |  |  |  |  |  |
|                       |                                                                                                   |  |  |  |  |  |  |  |  |  |  |  |  |  |
|                       |                                                                                                   |  |  |  |  |  |  |  |  |  |  |  |  |  |
|                       |                                                                                                   |  |  |  |  |  |  |  |  |  |  |  |  |  |
|                       |                                                                                                   |  |  |  |  |  |  |  |  |  |  |  |  |  |
|                       |                                                                                                   |  |  |  |  |  |  |  |  |  |  |  |  |  |
|                       | · Motivación y objetivos de la tesis                                                              |  |  |  |  |  |  |  |  |  |  |  |  |  |
|                       |                                                                                                   |  |  |  |  |  |  |  |  |  |  |  |  |  |
|                       |                                                                                                   |  |  |  |  |  |  |  |  |  |  |  |  |  |
|                       |                                                                                                   |  |  |  |  |  |  |  |  |  |  |  |  |  |

## 3) Hay que rellenar TODOS los apartados:

- Plan personal de formación y avances obtenidos durante el curso
- Motivación y objetivos de la tesis
- Metodología y recursos de la tesis
- Avances de investigación de la tesis obtenidos en el curso
- Problemas surgidos, causas y solución en el curso académico
- Planificación para el curso próximo
- Prod científica (publicaciones, congresos, etc.) obtenidas en el curso
- Resultados de invest. esperados para el próximo curso

## 4) Se guarda el borrador para continuar más adelante o, si se ha terminado, se envía al director:

|   |           |                                                     | · Resultados de inv | est. esperad | los par | a et proxi                | imo curso                         |         |    |        |            |         |                         |                           |  |
|---|-----------|-----------------------------------------------------|---------------------|--------------|---------|---------------------------|-----------------------------------|---------|----|--------|------------|---------|-------------------------|---------------------------|--|
| Ξ |           |                                                     | 00 1 1              | в⊻           | I G     |                           | a a -                             | - )≣ Ti | 28 |        |            |         |                         |                           |  |
| D |           |                                                     |                     |              |         |                           |                                   |         |    |        |            |         |                         |                           |  |
| ٢ |           |                                                     |                     |              |         |                           |                                   |         |    |        |            |         |                         |                           |  |
| P |           |                                                     |                     |              |         |                           |                                   |         |    |        |            |         |                         |                           |  |
| 9 | HISTÓRICO |                                                     |                     |              |         |                           |                                   |         |    |        |            |         |                         |                           |  |
|   |           |                                                     |                     | GUARDAR      | BORRA   | DOR                       |                                   |         |    | ENVIAR | AL DIRECTO | R       |                         |                           |  |
|   |           | Responsable<br>Escuti International de<br>Dectorado |                     |              |         | Ayuda<br>Pregum<br>Format | a<br>etas Frecuente<br>tiva<br>to | 5       |    |        | POLI       | TÉCNICA | UNIVE<br>POLIT<br>DE MA | RSIDAD<br>ÉCNICA<br>IDRID |  |
|   |           |                                                     |                     |              |         |                           |                                   |         |    |        | •          | y o (   | 1                       |                           |  |
|   |           |                                                     |                     |              |         |                           |                                   |         |    |        |            |         |                         |                           |  |

## 5) Es importante avisar al director de que ya se le ha enviado el plan para su aprobación

Para cualquier consulta escribir a: subdirectora.id.aeroespacial@upm.es